□ マイナンバーカードを利用し、コンビニで各種証明書を取得する方法

- (1) コンビニ店舗等に設置されているマルチコピー機(キオスク端末)のトップ画面より、「行政サービス」 と記されているボタンを押してください。
- (2)ご利用上の同意事項が表示されますので、ご確認いただき、「同意する」を選択してください。(3)「証明書の交付」を選択します。
- ※証明書交付以外のサービスを提供していない店舗では、この画面は表示されません。

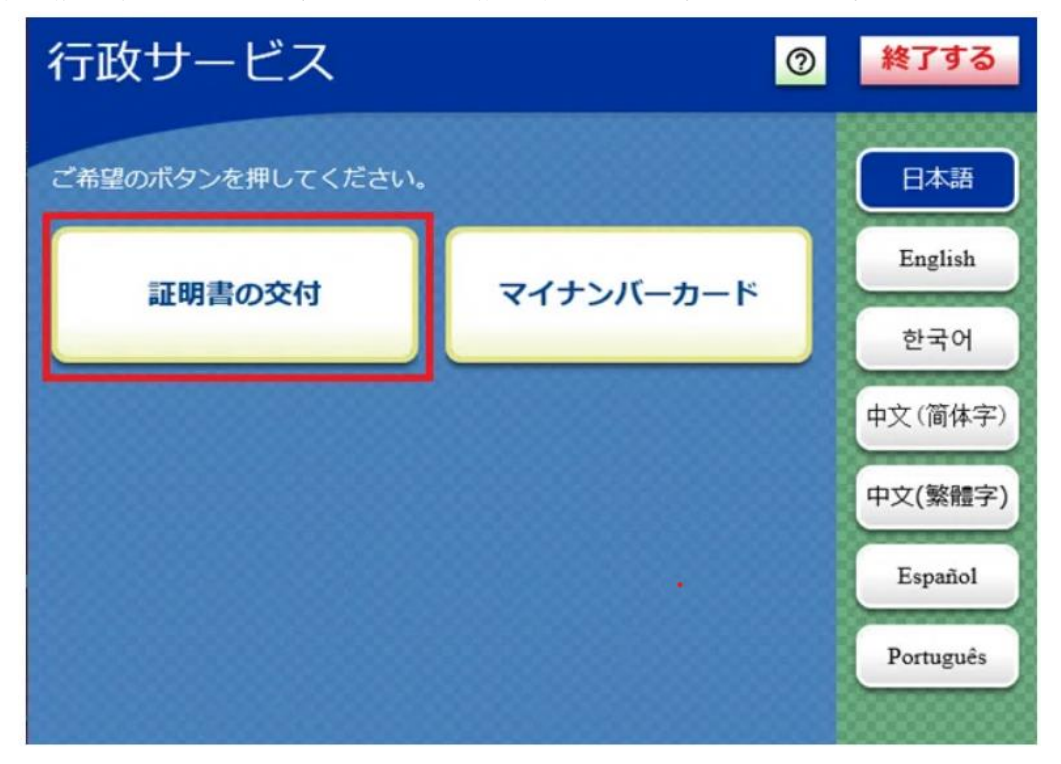

(4) 「証明書交付サービス」を選択してください。 ※マルチコピー機(キオスク端末)により画面表示が異なります。

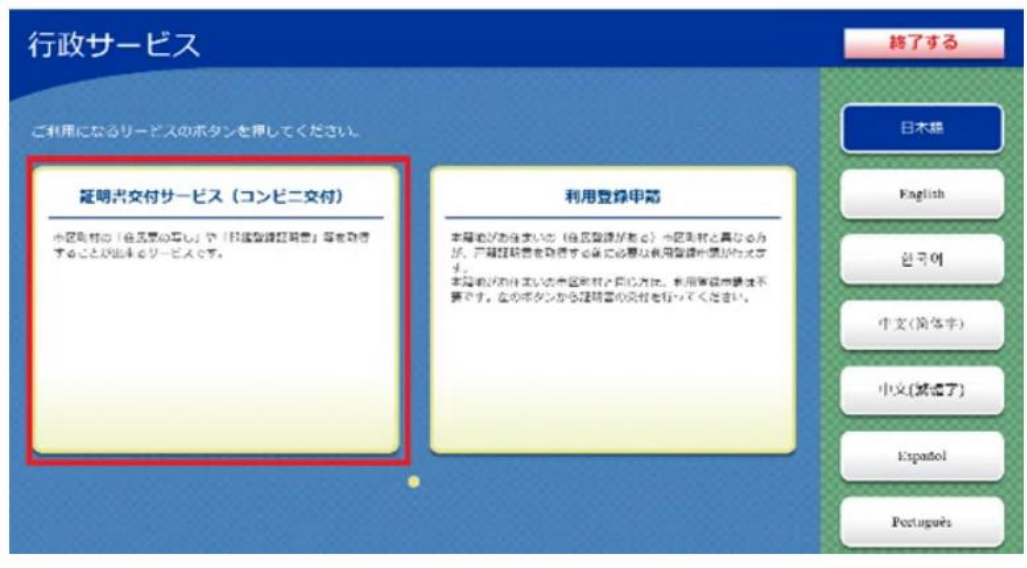

(5) マルチコピー機(キオスク端末)の所定の場所にあるカード置場に、マイナンバーカードを置きます。

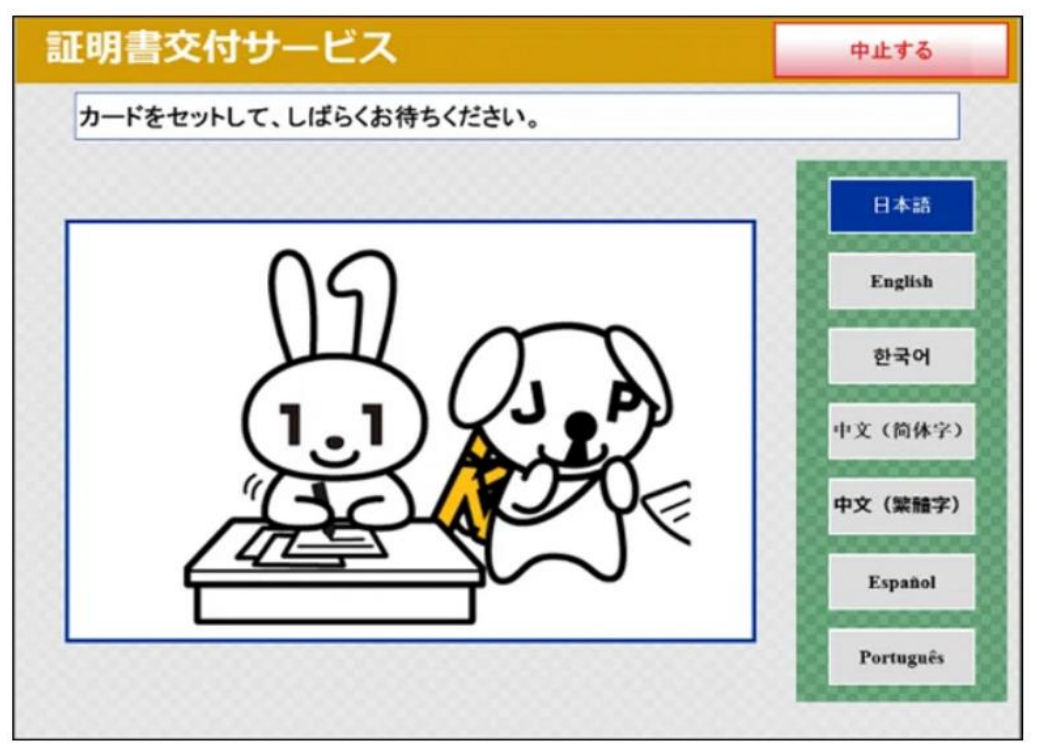

(6) 証明書を交付する市区町村を選択してください。

※今回の例では、「お住まいの市区町村の証明書」を選択します。

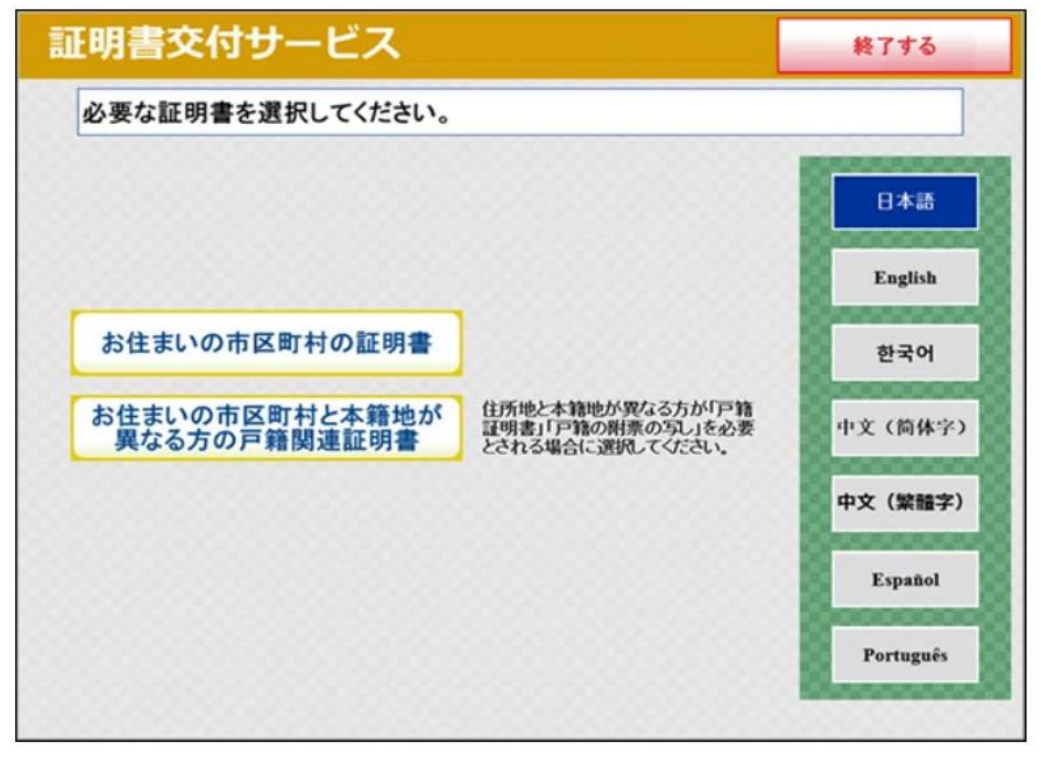

(7) マイナンバーカードの交付時に設定した暗証番号を入力し、本人確認をします。 ※カードアプリ認証方式の場合は、(6) 証明書の種別選択画面の後となります。

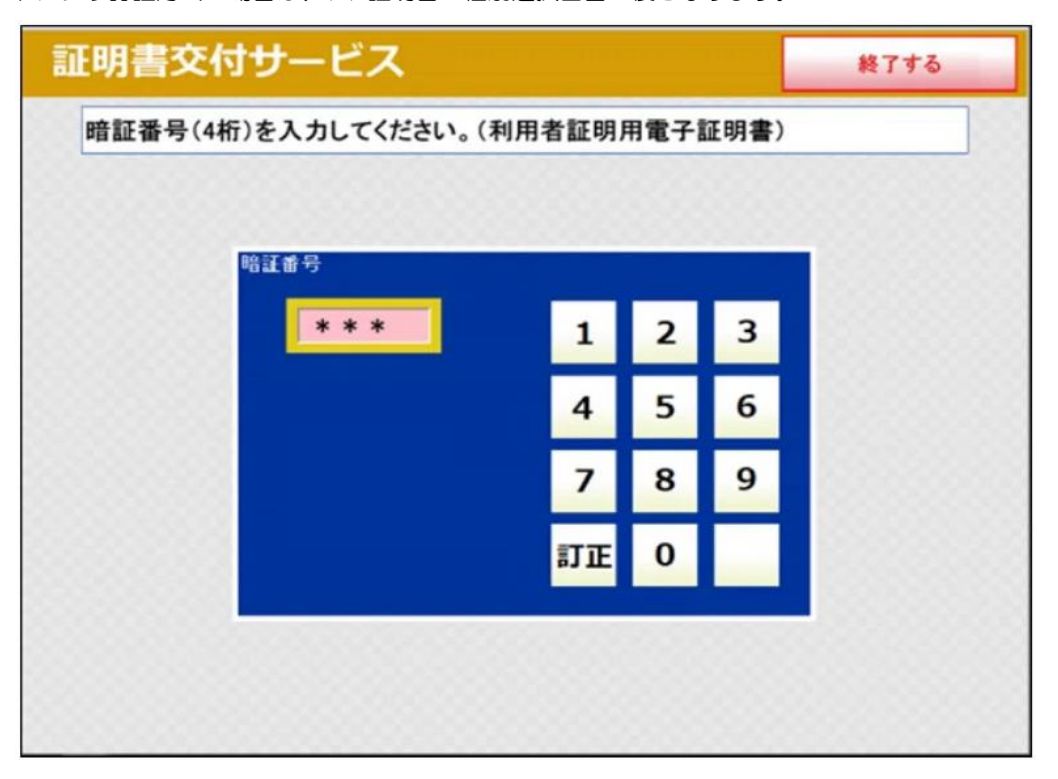

(8) マイナンバーカードを取り外します。

※この操作以降、マイナンバーカードは使いません。カード置き場にお忘れにならないようご注意ください。

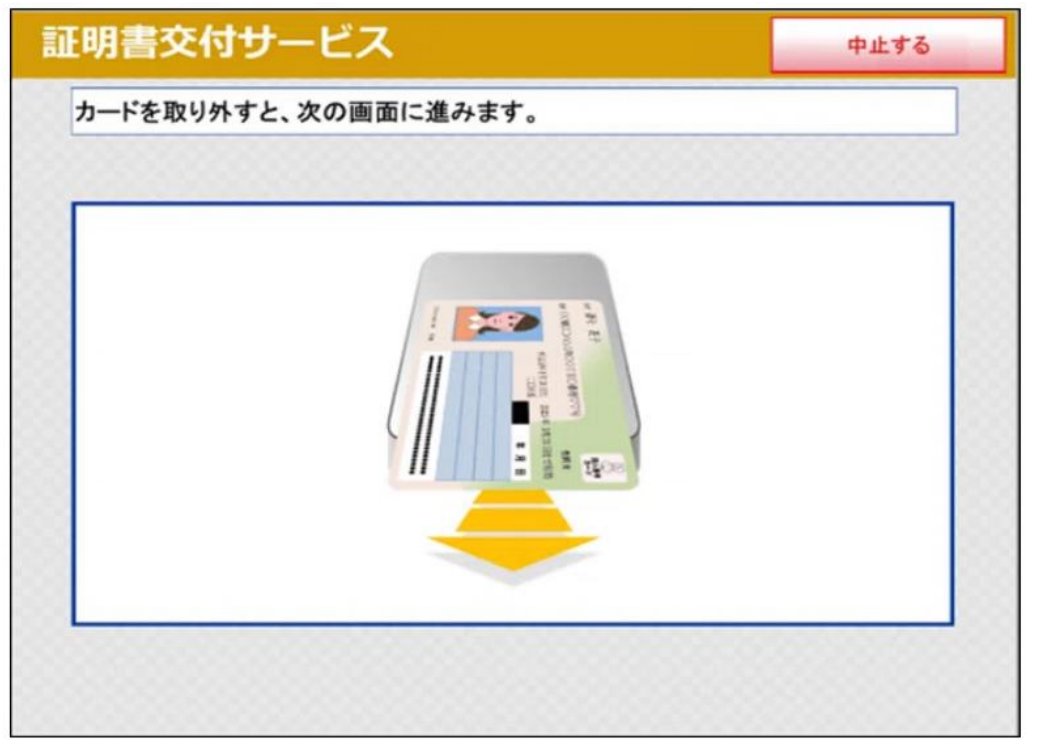

(9)お住まいの市区町村で取得可能な証明書の一覧が表示されますので、取得したい証明書を選択してください。 ※今回の例では、「住民票の写し」を選択します。

| 証明書交付サー    | ビス         | 終了する |
|------------|------------|------|
| 必要な証明書を選択し | してください。    |      |
|            | 住民票の写し     |      |
|            | 住民票記載事項証明書 |      |
|            | 印鑑登録証明書    |      |
|            | 各種税証明書     |      |
|            | 戸籍証明書      |      |
|            |            |      |
|            |            |      |
|            |            |      |

(10) 証明書の交付種別を選択します。

| 証明書交付サービス     | λ              | 終了する |
|---------------|----------------|------|
| 交付種別を選択してください | ۱ <sub>0</sub> |      |
|               |                |      |
|               | 本人のみ           |      |
|               | 世帯全員           |      |
|               | 世帯の一部          |      |
|               |                |      |
|               |                |      |
|               |                |      |

(11) 証明書に記載する項目の有無を選択し、確定ボタンを押してください。

| 証明書交付サービス                      | 終了する |
|--------------------------------|------|
| 証明書の記載項目を選択して「確定する」ボタンを押してください | 0    |
| 世帯主・続柄の記載 有 無                  |      |
| 本籍地・筆頭者の記載有無                   |      |
| 前画面へ                           | 確定する |

(12) 必要な部数を入力し、確定ボタンを押してください。

| 証明書交付  | サービス          |        |      |   | 終了する |
|--------|---------------|--------|------|---|------|
| 必要な部数を | 入力し、「確定する」ボタン | を押してく  | ださい。 |   |      |
|        |               |        |      |   |      |
|        | ĉβ\$t         |        |      |   |      |
|        | 1             | 1      | 2    | 3 |      |
|        | (最大 10 部)     | 4      | 5    | 6 |      |
|        |               | 7      | 8    | 9 |      |
|        |               | 訂正     | 0    |   |      |
|        |               | 000000 |      |   | -    |
| 前画面へ   |               |        |      |   | 確定する |

(13) これまで入力した内容が正しいかどうか、最終確認をしてください。確認後、「確定ボタン」を押してください。 訂正が必要な場合は該当項目の入力画面、または選択画面に戻って訂正できます。

| H-0.1-904-0538           | ĥ    | 4398-3384-053 |     | 2432/14-028 | ľ |
|--------------------------|------|---------------|-----|-------------|---|
| 248431 0.008<br>0.008 18 | est. |               | inn | 2009        |   |
|                          |      | 証明書の必要な       | 5   |             |   |
| 8,1,8                    | _    |               |     |             | _ |
|                          |      |               |     |             | - |
|                          |      |               |     |             |   |
|                          |      |               |     |             | - |

(14) 表示された交付手数料をお金の投入口に入金してください。

(15) 証明書が印刷されますので、お受け取りください。
証明書の印刷が終了すると、取り忘れ防止用の音声案内が流れ続けます。
証明書の受け取り後、音声停止ボタンを押してください。
その後、領収書が発行されますので、お受け取りください。

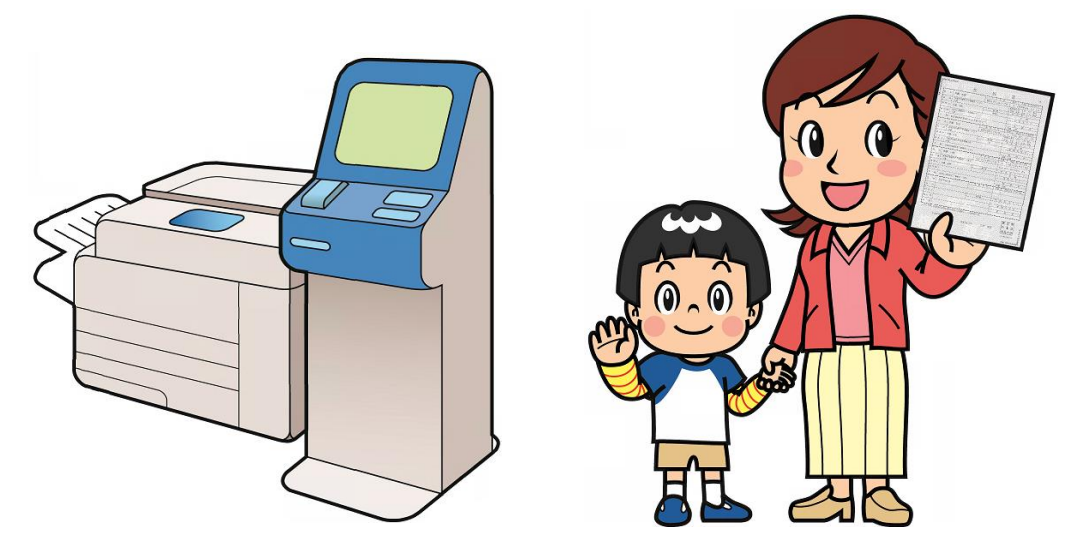